# 令和 4 年度 インターネット 出願の手引き

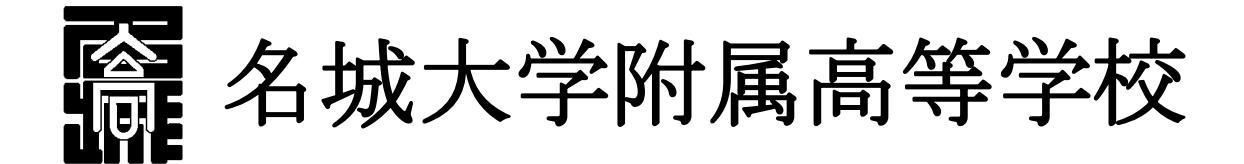

※ インターネット出願の簡単な手順は、本校 HP からもご確認いただだけます。 ※ 本資料掲載の画面見本は予告なく変更する場合があります。

# ネット出願の主な流れ

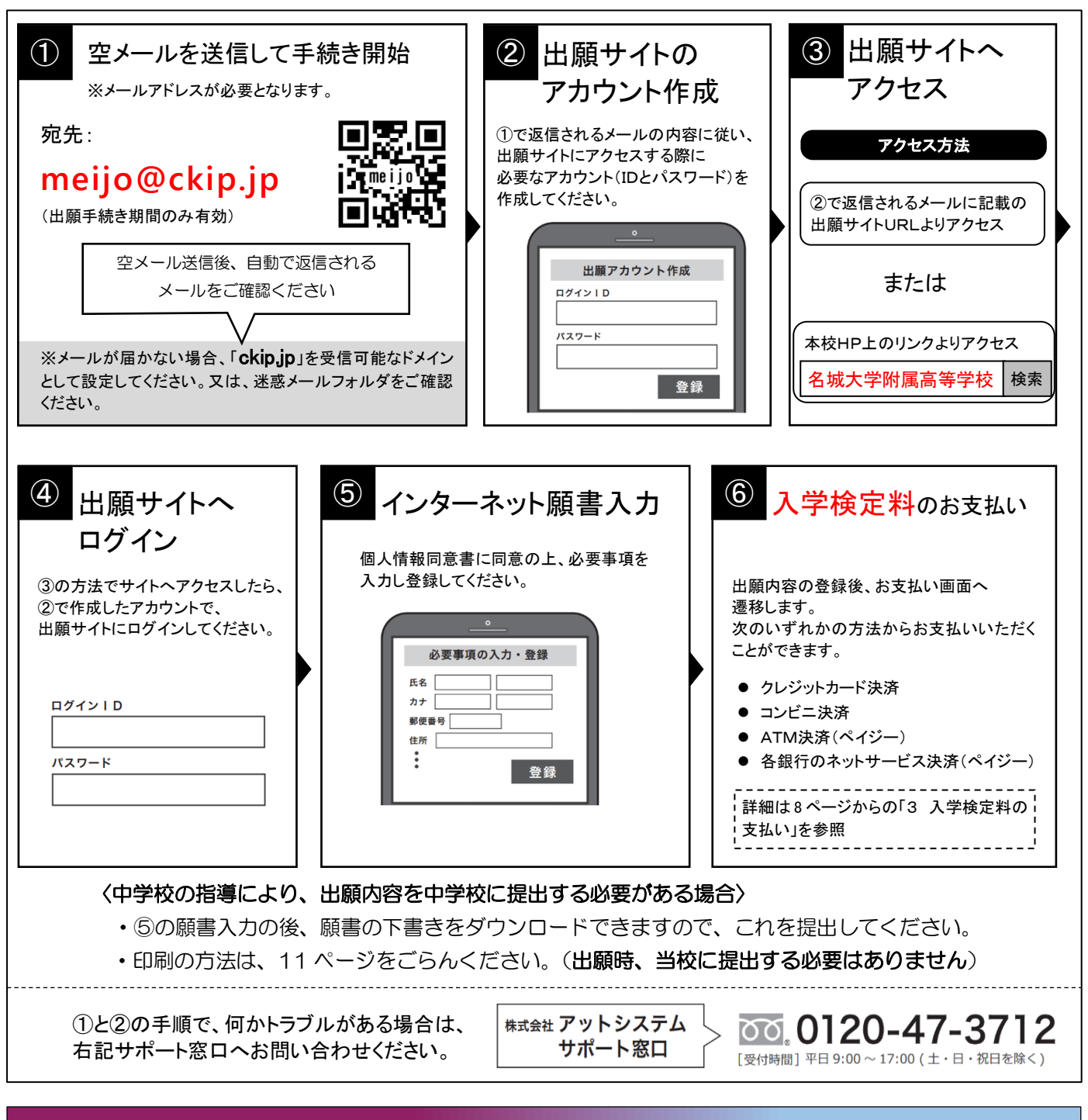

# 2 実際の操作

## 空メールを「meijo@ckip.jp」に送信すると、以下のようなメールが返信されます。

この度は名城大学附属高等学校インターネット出願をご利用いただきありがとうございました。

※※※※様のアカウント登録申請を受理しました。

後ほどアカウント登録用 URL が含まれるメールをお送りします。 メールが送信されるまでしばらくお待ちください。

通常1分程度で届きますが、10分経ってもメールが届かない場合は迷惑メールのフォルダを確認ください。 名城大学附属高等学校

再度送られてくるメールを待ちます。

② 再度送られてきたメールの内容に従い、URL にアクセスします。

この度は名城大学附属高等学校インターネット出願をご利用いただきありがとうございました。

※※※※様のアカウント登録 URL をお知らせします。

下記 URL にアクセスし、アカウント登録を行ってください。

https://www.ckip.jp/ • • /meijo/ A A / × × /63719e0624ae6af02a3a465801bbeba1?lang=ja

名城大学附属高等学校

※URL は一例です。

# ③ 個人情報保護方針を確認していただき、「同意する」をクリックします。

|                                    | いただき、同意の上ご利用をお願いいたします。                                                                               |
|------------------------------------|----------------------------------------------------------------------------------------------------|
| 個人情報保護方針                           |                                                                                                    |
| 名城大学附属高等学校(<br>ついて、以下の通り、取         | 以下、当校と表記)は、当校インターネット出願システム(以下、当システムと表記)における個人情報に<br>り扱いいたします。                                        |
| 固人情報の収集                            |                                                                                                    |
|                                    | いて、出願申込みを行った者の氏名、住所、生年月日、電話番号、電子メールアドレス等の個人情報を取得                                                     |
| また、出願申込者の調査                        | 書データを出身校より直接取得する場合があります。                                                                             |
| 個人情報の利用目的                          |                                                                                                    |
| 収集した個人情報は、①<br>靏内・送付、ならびに、<br>します。 | 入学試験実施、②合格発表、③入学手続き、④本校関連団体から合格者へ保険や情報機器等の紹介に関する<br>これらに付随する事項(入学検定科等入金処理を含む)を行うために、運営業務に必要な範囲内でのみ利用 |
| 調査書データについては                        | 、入試の合格判定のみ利用します。                                                                                     |
| 個人情報の第三者への                         | 提供                                                                                                   |
| 収集した個人情報は、本                        | 校関連団体および業務委託先に対し、運営業務の履行に必要な範囲内でのみ開示・提供します。                                                          |
| また、出願申込者の出願                        | 伏況、合格結果については、出身校に開示いたします。<br>担保オスストルナレナサイ (は今の担保第一両ビン理由に トス担合も強く)                                    |
| その他の弟ニ有に開ふ・                        | 旋伏することはめりません。(広やり規律寺、正当は珪田による場合ではく)<br>、第三者への提供は一切ございません。                                            |
| 個人情報の安全対策                          |                                                                                                    |
| 収集した個人情報につい                        | て、不正アクセス・改ざん・漏えい・減失又はき損の防止及び是正に関して、必要かつ適切な安全対策を実                                                     |
| 施いたします。                            | ana manananananan kananan kananan manananan kananan kananan kananan kananan kanananan                |
| 調査書データを出身校よ<br>除に至る全ての過程にお         | り直接取得する場合には、調査書データを暗号化して処理し、提出データの生成から移送、取得、保管、削<br>いて、安全性を確保いたします。                                  |
| 個人情報の開示・削除                         | ・訂正                                                                                                  |
| 収集した個人情報につい<br>求があった場合には、本         | て、利用目的の通知、開示、内容の訂正、追加又は削除、利用の停止、消去及び第三者への提供の停止の要<br>人確認を行った上で、すみやかに対応いたします。                          |
| 調査書データについては                        | 、出願申込者本人から申出があっても開示することはありません。                                                                       |
| なお、収集したすべての                        | 個人情報は、入試年度が終了した後、速やかに削除いたします。                                                                        |
| 名城大学附属高等学校                         | 個人情報相談窓口                                                                                             |
| 0 5 2 - 4 8 1 - 7 4 3              | 6 (担当:個人情報部局統括責任者 教頭)                                                                                |
|                                    |                                                                                                    |

④ すると、次のようなアカウント登録画面に変わるので、アカウント登録をします。

| र ह             | カウント登録                                                 |
|-----------------|--------------------------------------------------------|
| IグインIE<br>J用できる | )とパスワードを入力し、「登録」ボタンを押してください。<br>文字はこちらをご確認ください。        |
| ロク              | パインID                                                  |
| 半角              |                                                        |
| me              | ijo-hanako                                             |
| アル<br>パフ        | ファベット、数字、記号の内 2 種類を、それぞれ 1 文字以上含めてください。<br><b>、ワード</b> |
| 半角              | 英数記号 6文字以上で入力してください。                                   |
| ••••            | ••••                                                   |
| 確認(             | のため、もう1度入力してください。                                      |
| ••••            |                                                        |
| đ               | 录                                                      |

ログインIDとパスワードを入力したら、「登録」をクリックします。

⑤ アカウント登録が完了しました。「ログイン画面にすすむ」をクリックしてください。 または、送信されたアカウント登録完了メールにある URL にアクセスしてください。

| ● アカウント登録完了                                                  | () 登録しました。 |
|--------------------------------------------------------------|------------|
| ログインID、パスワードを登録しました。<br>確認メールを送信しましたので、ご確認ください。<br>ログイン画面に進む |            |
|                                                              |            |

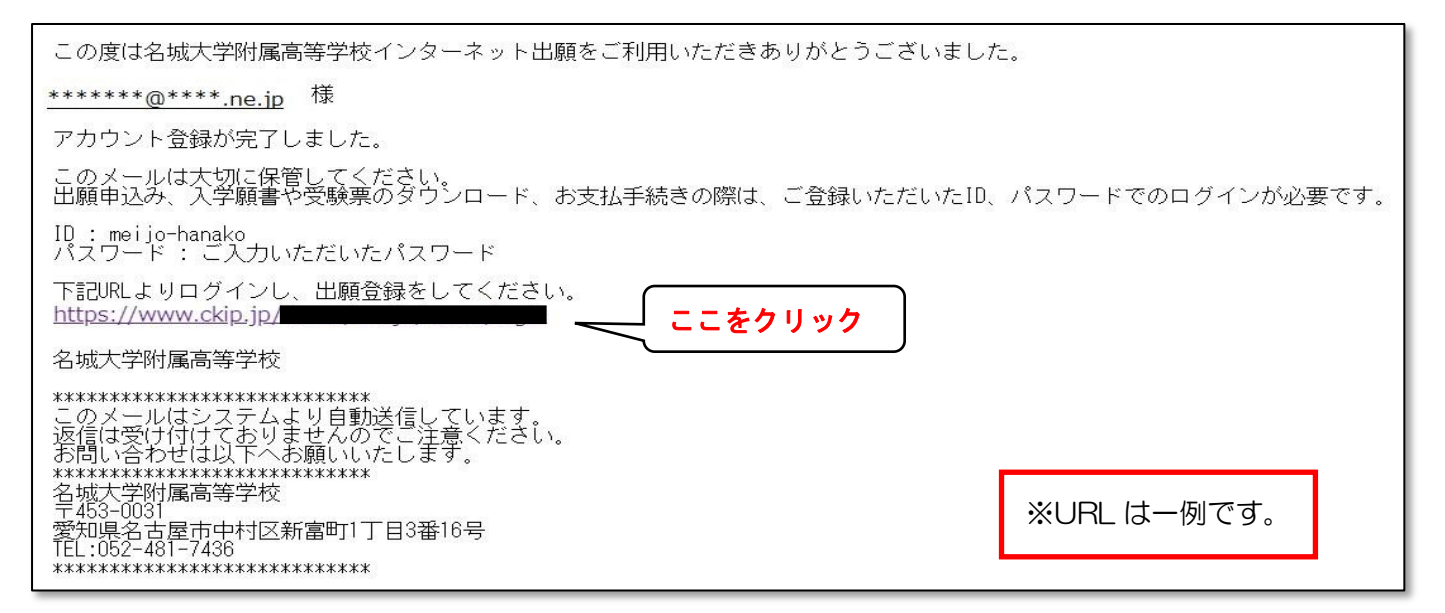

⑥ これが出願登録のログイン画面です。 I Dとパスワードを入力してログインします。

| D725.1D      | 会和4(2022)年度 をは十世時間宮留堂がの132千続きただいます                                      |
|--------------|-------------------------------------------------------------------------|
| 0917XU       | 为相关(2022)年度 白城大于内面向寺于汉的大陆于航台也110439。                                    |
| ログインID       | 0. 101161                                                               |
| meijo-hanako | Y BABE                                                                  |
| パスワード        | ≫ 「はじめてご利用になる方へ」もご覧ください。                                                |
|              | ≫ 出願事項の登録期間は、次の通りです。                                                    |
|              | 推薦入試、特色入試:                                                              |
|              | 2021年12月14日(火) 0:00 ~ 2022年1月21日(金) 12:00                               |
| ログイン         | 2021年12月14日(火) 0:00 ~ 2022年1月28日(金) 17:00                               |
| パスワードを忘れました  | 20 <u>志識者登録確認シート</u>                                                    |
| 提録環境について     | 出願情報登録後、志願者登録確認シートをダウンロードいただけます。                                        |
|              | 出職内容を中学校へ提出する必要がある場合は、こちらを提出してくたさい。<br>(本校へ提出する必要はありません。)               |
| 名城大学附属高等学校ホー | >>>>>>>>>>>>>>>>>>>>>>>>>>>>>>>>>>>                                     |
| 44-5         | 出職に必要な情報を入力いただきますと、支払方法の選択画面へ移ります。支払方法は、2                               |
| 特定商取引表示      | の方法が通択いただけます。                                                           |
| 個人情報保護方針     | (1) ジンジットカード次道(2) コンビニ次語(3) ATM次層(ハイジー)、および各<br>銀行のネットサービス決済(ペイジー)      |
|              | 》<br><u>受赎票</u>                                                         |
|              | 以下の日以降に、受験番号が発行されましたら、受験票の印刷が可能になります。                                   |
|              | 推興入試、特色入試:2022年1月22日(土)9:00~                                            |
|              | 一般人誌:2022年1月27日(不) 15:00 ~<br>印刷可能をお知らせまるメールを配得しますので、ログイン送の画面よりが白ンロードして |
|              | 印刷してください。                                                               |

⑦ 受験校選択画面になります。「名城大学附属高等学校」を選択してください。

| 名城大学附属高等学校インタ | ーネット出願     |  |
|---------------|------------|--|
| 1 受験校選択       |            |  |
| 受験校を選択してください。 |            |  |
|               | 名城大学附属高等学校 |  |

⑧ 「推薦入試」か「特色入試」、または「一般入試」をクリックします。

| 名城大学附属高等学校イン   | ターネット出願   |  |
|----------------|-----------|--|
| 1 名城大学附属高等学校   |           |  |
| 受験種類を選択してください。 |           |  |
|                | 推薦入試に出願する |  |
|                | 特色入試に出願する |  |
|                | 一般入試に出願する |  |
| 戻る             |           |  |

続いて、受験するクラス・学科の選択に進みます。

| <推薦入試の場合><br>以下の画面で、受験する科・クラスを<br>確認して選択します。                                                                                              | 〈一般入試の場合〉<br>以下の画面で受験する科・クラスを確認して<br>選択します。                                     |
|----------------------------------------------------------------------------------------------------|---------------------------------------------------------------------------------|
| 名城大学附属高等学校インターネット出願                                                                                                    | 名城大学附属高等学校インターネット出願                                                             |
| <b>1</b> 名城大学附属高等学校                                                                                                    | 1 名城大学附属高等学校                                                                    |
| 受験理境を選択してください。                                                                                                    | 受験種類を選択してください。<br>・<br>・<br>・<br>・<br>・<br>・<br>・<br>・<br>・<br>・<br>・<br>・<br>・ |
| F   く特色入試の場合〉 <ul> <li>・普通科スーパーサイエンスクラス</li> <li>・普通科国際クラス</li> <li>のいずれかを選択します。</li> <li>(特色入試の画面では、ほかのクラスは</li> <li>選択できません)</li> </ul> |                                                                                 |

⑨ 志願者情報の入力画面に変わります。必要事項を入力します。

| 名城大学附属高等学校 【一般入            | 試:普通科 特進クラス】                    |   |
|----------------------------|---------------------------------|---|
| <b>頁目を入力し、「確認画面へ」ボタンを選</b> | 択してください。                        |   |
| などの文字に旧字体はご利用いただけ          | ない場合がございます。 お手数ですが、新字体をご利用ください。 | 0 |
|                            |                                 |   |
| £                          | <u> </u>                        |   |
| 4.1.1                      |                                 |   |
| <b>生</b> 刀ナ                |                                 |   |
|                            |                                 |   |
|                            |                                 |   |
| 生別<br>〕男 ○女                |                                 |   |

※上の画面は、「一般入試:普通科 特進クラス」の場合の例です。

〈一般入試の特進クラス志望者のみ〉

- 第2志望に進学クラスを希望するかしないかを選択します。
- ※一般入試の特進クラス以外では、この項目は表示されません。

| 第2志望選択                       |   |  |
|------------------------------|---|--|
| 第2志望<br>◎ 普通科 進学クラス ○ 第2希望なし | ] |  |

最後に、一番下の2つの同意事項にチェックを入れ、「確認画面へ」をクリックします。

| 選択してください・<br>「その他」を選択し                           | 場合は、以下に入力してください。                                      |
|--------------------------------------------------|-------------------------------------------------------|
| 現住所<br>□志願者と住所が異<br>いてに同音する)                     |                                                       |
| 以下に同思りる                                          | 日はテエックを入れてくたらい                                        |
| <ul> <li>✓ 「個人情報保</li> <li>✓ この申込みはん。</li> </ul> | 護方針」について同意します。<br>「名城大学附属高等学校 一般入試:普通科 特進クラス」で間違いありませ |

1 確認画面を確認したら、「登録」をクリックします。

| 日に同識しいないれば、豆ぷり<br>場合は、修正ボタンを選択して<br><b>し願者</b> | ください。     |  |
|------------------------------------------------|-----------|--|
| 氏名                                             | 名城 花子     |  |
| 氏名カナ                                           | メイジョウ ハナコ |  |
| 性別                                             | ±         |  |

① 登録が完了しました。

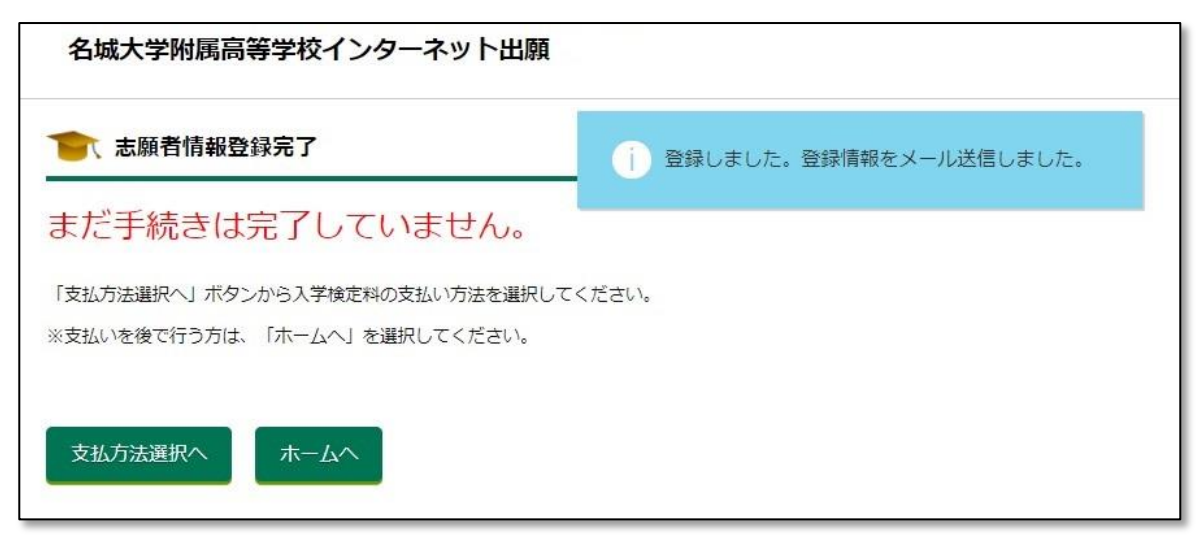

まだ手続きは完了ではありませんが、ここでいったん出願者の「ホーム画面」に戻ることがで きるようになります。

続けて受験料を支払う方は「支払方法選択へ」を、後ほど支払いをする場合は「ホームへ」を クリックしてください。

※受験料の支払いが終わるまで手続きは完了しませんので、必ず支払いを行ってください。

① 「ホームへ」をクリックすると、この画面となります。
 (一般入試・普通科特進クラスに出願した場合の例を表示しています)

|                    | 、C1Tリ/こ中込の旧報を見る場合                  | 計は、右上のメニ             | ユーからロクア         | ウトし、再開 | 度ログインしてく       | ださい。         |
|--------------------|------------------------------------|----------------------|-----------------|--------|----------------|--------------|
| 名城花                | 子様                                 |                      |                 |        |                |              |
|                    |                                    |                      |                 |        |                |              |
| 名城大学网              | <b>拊属高等学校</b>                      |                      |                 |        |                |              |
|                    | 受験種類                               | お知らせ                 | 申込み番号           | 受験番号   | 入学検定料<br>支払い状況 | ダウンロード<br>書類 |
| 確認<br>修正           | 一般入試:普通科 特進クラス                     | (1)<br>メール確認         | M0020           |        | 未払い 支払い        | 志願者登録確認シート   |
|                    |                                    |                      |                 |        |                |              |
| の登録内容の             | TF                                 |                      |                 |        |                |              |
| 受験番号が発行            | っ…<br>うされていなければ、訂正が可能              | です。ただし、              | 出願先の変更は         | できない場合 | ふがございます。       |              |
| 申込み番号のし<br>申込み内容詳細 | リンクを選択すると申込み内容詳<br>町の下部の「申込み内容修正」ボ | 細ページへ移動!<br>タンから申込み! | します。<br>内容の修正を行 | ってください | ۱,             |              |
|                    | *できない場合において、訂正か                    | 必要な場合は本格             | 図へお問合せく         | たさい。   |                |              |

# 3 入学検定料の支払い

 2-⑪の画面で「支払方法選択へ」、または2-⑫の画面の「支払い」をクリックする と、本人確認画面に移動します。ここで志願者の誕生日を選択して「次へ」をクリックし ます。

| 本人確認を行い | います。   |         |          |       |  |
|---------|--------|---------|----------|-------|--|
| 志願者の誕生日 | 日を選択し、 | 「次へ」ボタン | をクリックしてく | ください。 |  |
| 日友      | 避扣     |         | -        |       |  |
|         |        | цсжи    |          |       |  |
| 次へ      |        |         |          |       |  |

② 支払方法を「クレジットカード」「コンビニ」「ATM(ペイジー)」の中から1つ選び、「次へ」をクリックします。

| 名城大学附属高等学校イ    | ンターネット出願                                                                     |
|----------------|------------------------------------------------------------------------------|
| 支払方法選択         |                                                                              |
| 支払方法を選択し、「次へ」オ | マタンを選択してください。                                                                |
| 志願者名           | 名城 花子                                                                        |
| 受験校            | 名城大学附属高等学校                                                                   |
| 受験種類           | 一般入試:普通科特進クラス                                                                |
| 入学検定料          | 15,000円                                                                      |
| 事務手数料          | 支払方法を選択すると表示されます。                                                            |
| 合計             | 支払方法を選択すると表示されます。                                                            |
| 支払方法           | <ul> <li>クレジットカード<br/>(VISA, Master, JCB, AMEX, Diners)</li> </ul>           |
|                | ○ コンビニ<br>(セブンイレブン, ファミリーマート, ローソン, ミニストップ, セイコーマート)<br>○ ペイジー(ATM、ネットバンキング) |
| 次へ             |                                                                              |
|                |                                                                              |

③ 「クレジットカード」を選択した場合

必要事項を入力し、「支払を完了する」をクリックし、支払いを完了させます。

| 名城大学附属高等学校イン                  | ンターネット出願                                  |
|-------------------------------|-------------------------------------------|
| クレジットカードでお支払い                 |                                           |
| 本システムでは、クレシ                   | ジットカード情報を一切保持しません。                        |
| 決済金額 : 15,512円<br>※支払い方法により事務 | (事務手数料込)<br>8手数料が異なります。                   |
| カードブランド                       | VISA, Master, JCB, AMEX, Diners がご利用可能です。 |
| カード番号:半角数字ハイフ)                | ン(-)なし                                    |
| 有効期限(年)                       | 2021-                                     |
| 有効期限(月)                       | 11-                                       |
| カード名義人:半角英字、半知                | 角スペース                                     |
| セキュリティコード(※):半約               | 角数字 (※セキュリティコードとは?)                       |
| ※お支払い完了後<br>竜ください。            | はいかなる場合も返金できませんので十分ご注                     |
| ※支払い方法の変                      | 変更には「戻る」をクリックしてください。                      |
| 戻る                            | 支払いを完了する                                  |

支払いが完了すると、以下のような画面が表示され、支払い情報がメールで送信されます。 支払い情報のメールは、志願者個人のホーム画面からも確認することができます。

| ウレジット <mark>カードでお支払</mark> い | i お支払い手続きが完了しました。支払情報をメール送信しました。 |
|------------------------------|----------------------------------|
| お支払い情報                       |                                  |
| • 入学検定料:15,512円              |                                  |

# ④ 「コンビニ」を選択した場合

次のような画面が表示されるので、コンビニを選択し、「次へ」をクリックします。

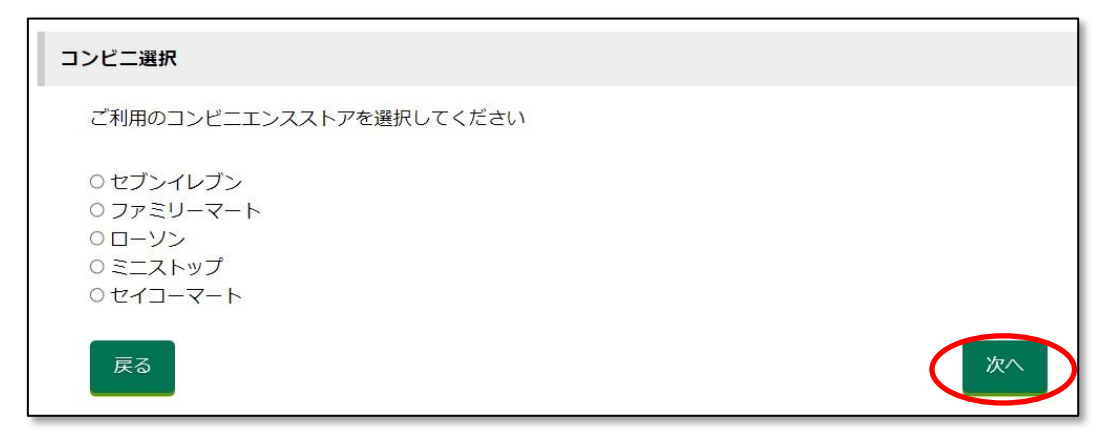

支払い内容の確定ページが表示されるので、必要事項を記入し、「支払い内容を確定する」 をクリックします。

| コンビニでお支払い                                           |
|-----------------------------------------------------|
| 「支払い内容を確定する」ボタン選択後は支払方法の変更は出来ませんの                   |
| でご注意ください。                                           |
|                                                     |
| 決済金額:15,242円(事務手数料込)                                |
| ※又払い方法により事務于数料が異なります。                               |
| 氏名をご確認ください。6文字を超える場合は 6文字以内に修正ください。支払い機械に表          |
| 示されます。                                              |
| ※氏名などの文字に旧字体はご利用いただけない場合がございます。 お手数ですが、新字体をご利用ください。 |
| 氏名(姓):全角6文字以内(先頭6文字のみ有効です)                          |
| 名城                                                  |
| 氏名(名):全角6文字以内 (先頭6文字のみ有効です)                         |
| 花子                                                  |
| 電話番号:半角数字のみで10または11桁                                |
| ********0                                           |
| ※お支払い完了後はいかなる場合も返金できませんので十分ご注                       |
| 意ください。                                              |
| ※支払い方法の変更には「戻る」をクリックしてください。                         |
|                                                     |
| 戻る 支払い内容を確定する                                       |

確認画面が表示されます。「ホームへ」をクリックすると、ホーム画面に戻ります。

| 名城大学附属高等学校インターネット出願                                |
|----------------------------------------------------|
| コン                                                 |
| お支払い情報                                             |
| • 入学検定料:15,242円                                    |
| • お支払い店舗:ファミリーマート                                  |
| • 第1番号:651240                                      |
| • 第2番号(電話番号):0001112222                            |
| <ul> <li>お支払期限: 2022年 1月 28日 PM 05時 00分</li> </ul> |
| <b>#-4</b> ^                                       |

|    | 受験種類           | お知らせ | 申込み番号 | 受験番号 | 入学検定料<br>支払い状況 | ダウンロード<br>書類 |
|----|----------------|------|-------|------|----------------|--------------|
| 在認 | 一般入試:普通科 特進クラス | (2)  | M0020 |      | 支払待ち           | 志願者登録確認シート   |

ホーム画面「お知らせ」の「メール確認」ボタンをクリックすると、次のような「支払い 通知メール」が表示されます。(登録したメールアドレスにも、同じ内容のメールが届きま す)

この度は名城大学附属高等学校インターネット出願をご利用いただきありがとうございました。 コンビニにてお支払いをお願いいたします。 (中略) === 以下の情報でお支払いができます === Fami ポートという端末から支払いを行うレシートを取り出し、レジでお支払いください。 ◆お支払の流れ 1. TOP 画面「代金支払い」をタッチ 2.「各種番号をお持ちの方はこちら」をタッチ 3.「番号を入力する」をタッチ 4.「第1番号」を入力して「OK」をタッチ 5.「第2番号」を入力して「OK」をタッチ 6. 画面の指示に従い「申込券」を取り出し、30分以内にレジにて代金をお支払い [入学検定料(事務手数料込)] 15,242 円 [お支払い店舗] ファミリーマート [第1番号] 651240 [第2番号(電話番号)] 0001112222 

コンビニで支払処理が完了すると、ホーム画面の「入学検定料支払い状況」が「支払済み」に なります。(<u>支払い完了メールは配信されません</u>ので、ホーム画面で確認してください)

| 名城大学附属高等学校 |                |      |       |      |                |              |
|------------|----------------|------|-------|------|----------------|--------------|
|            | 受験種類           | お知らせ | 申込み番号 | 受験番号 | 入学検定料<br>支払い状況 | ダウンロード<br>書類 |
| 確認<br>修正   | 一般入試:普通科 特進クラス | (2)  | M0020 |      | 支払済み           | 志願者登録確認シート   |

※上記はファミリーマートでの手続きの例を示しています。 <u>つンビニによって手順が違いますの</u> <u>で、「支払い通知メール」の内容に従って手続きしてください</u>。

# 4 印刷するには

① ホーム画面に入って「志願者登録確認シート」をクリックします。

| the second second |      |           |      | 入学検定料 | ダウンロード |
|----------------------------------------------------------------------------------------------------|------|-----------|------|-------|--------|
| 受験種類                                                                                                    | お知らせ | 申込み番号     | 受験番号 | 支払い状況 | 書類     |
| 77                                                                                                    | (1)  | 100000000 |      | 未払い   |        |

- ② すると、次のような画面になります。ここの「志願者登録確認シート」をクリックする
   と、PCまたはスマホにデータがダウンロードされます。
- ③ または、メールアドレスを入力して「メールで受け取る」をクリックすると、指定された ところにデータが届きます。

| 名城大学附属高等学校インターネット出願                                                           |
|-------------------------------------------------------------------------------|
| ● 志願者登録確認シートダウンロード                                                            |
| 志願者登録確認シートは願書ではありません。<br>出願内容の確認のためにご利用ください。                                  |
| 以下のいずれかご都合の良い方法でお受け取りください。                                                    |
| この画面でダウンロードする場合                                                               |
| ★願者登録確認シート 2の場合                                                               |
| コンビニ印刷サービスを利用して印刷する場合                                                         |
| コンビニ印刷サービスを利用し、コンビニエンスストアに設置してあるマルチコピー機で印刷する場合は「コンビニ印刷サービス利用手続き」ボタンを選択してください。 |
|                                                                               |
| メールに添付して受け取る場合                                                                |
| メールでファイルを受け取りたい方は、メールアドレスを入力し「メールで受け取る」ボタンを選択してください。                          |
| メールアドレス                                                                       |
| メールアドレスを入力してください                                                              |
| 確認用メールアドレス                                                                    |
| 確認のためもう一度メールアドレスを入力してください                                                     |
| x-ルで受け取る<br>3の場合                                                              |

- ④ 自宅等のプリンターで印刷する場合は、②でダウンロードされたデータ、または③で受け 取ったメールの内容を印刷してください。
- ⑤ コンビニ等で印刷する場合は、「コンビニ印刷サービス利用手続き」をクリックすると、 コンビニ選択の画面(次ページ)になります。

| 💦 コンビニ印刷サ                    | ービス利用手続き[コンビニエンスストアの選択]                                       |
|------------------------------|---------------------------------------------------------------|
| 印刷する書類の確認                    |                                                               |
| の画面より手続きを開始す<br>お、コンビニ印刷サービス | ると、以下の書類がコンビニ印刷サービスへ登録され、コンビニエンスストアで印刷できます。<br>の会員登録は必要ありません。 |
| 志願者登録確認シート                   |                                                               |
| 印刷するコンビニエン                   | スストアの選択                                                       |
| ンビニ印刷サービスを利用                 | し、印刷を行いたいコンビニエンスストアを選択してください。                                 |
| ドタンを押した後、                    | 処理に時間がかかる場合があります。次の画面が表示されるまでお待ちください                          |
| ファミリーマート、ロ                   | -ソン、ポプラグループのいずれか【ネットワークプリントサービス】                              |
| セブン-イレブン 【ネッ                 | トプリント】                                                        |
|                              |                                                               |
|                              |                                                               |

⑥ コンビニを選択したら、下のような利用規約の画面となるので「**利用規約に同意する」**を クリックします。(下の図はセブンイレブンを選択した場合の例です。)

| コンビニ印刷サービス「ネットプリント」は、富士フイルムビジネスイノベーション株式会社が提供するサービスです。<br>「ネットプリント」を利用するには、富士フイルムビジネスイノベーション株式会社の利用規約に同意していただく必要があります<br>下記、利用規約をご確認いただき「利用規約に同意する」ボタンを実行すると、「ネットプリント」の準備を続行します。                                                                                                    | ŝ           |
|----------------------------------------------------------------------------------------------------|-------------|
| 「ネットプリント®サービス 外部連携」利用規約                                                                                                    |             |
| <ul> <li>第1条(適用)</li> <li>1. 富士フイルムビジネスイノベーション株式会社(以下、当社といいます。)は、ネットプリントサービスの管理、運営者として、本サービスの利用規約(以下、本利用規約といいます。)を定めます。</li> <li>2. 当社、当社の販売会社(当社の県別特約店を含みます。)、または当社の販売会社が指定した販売店(以下、総称してサービ提供者といいます。)は、本利用規約を遵守することを条件として、本サービスを提供します。</li> <li>3. 本利用規約は、サービス提供者がインターネットを経由して、サービス提供者が提携する事業者またはそのフランチャイズチーンの店舗に設置されたカラープリンターにドキュメントを出力するサービス(以下「サービス」といいます。)を提供する際の利用方法、制限事項等を定めるものです。</li> <li>4. 本利用規約は、本サービスを利用するユーザーに適用されます。</li> </ul> | ス<br>エ<br>」 |
| <sup>第2</sup> 条(利用の範囲)<br>1.「サービス」は、サービス提供者が提携する外部連携サービスおよびソフトウェア(以下「外部連携サービス」といいます。)の<br>月者で、本利用規約を遵守することを承諾したお客様(以下「ユーザー」といいます。)が利用できます。                                                                                                    | 利           |
| 2. サービス提供者は、「サービス」を日本国内においてのみ提供します。<br>第3条(定義)                                                                                                    |             |
| 本利用規約において、次のとおり用語を定義します。<br>(1) 「店舗」とは、サービス提供者が提携する事業者が経営する店舗またはフランチャイズチェーンの店舗のうち、サービス提供<br>が提供するカラープリンター端末を設置し、かつ「サービス」用のプリントアウトサービスを提供する日本国内の店舗をいいます。<br>(2) 「カラープリンター端末」とは、「店舗」に設置されたサービス提供者が提供するカラープリンターおよび付属するコンピュ<br>ター端まをいいます。                                                                                                    | e<br>       |

⑦ コンビニ印刷の最終確認画面となるので「登録完了」をクリックします。

| コンビニで印刷予定の書類の確認用イメージを表示しています。これでよるしければ「登録完了」を押してください。<br>次の画面で、コンビニエンスストアで印刷するために必要な情報が表示されます。<br>コンビニエンスストアでは、印刷を希望する書類のみを選択して印刷することができます。<br><b>ホタンを押した後、処理に時間がかかる場合があります。次の画面が表示されるまでお待ちください。</b><br><b>中止</b><br>を解す<br>を解す<br>を解す<br>を解す<br>のでの<br>を解す<br>のでの<br>を解す<br>のでの<br>を解す<br>のでの<br>を解す<br>のでの<br>を解す<br>のでの<br>を解す<br>のでの<br>を解す<br>のでの<br>を<br>を<br>のでの                                                                                                    | 🎓 コンビニ印刷サービス利用                                                          | 目手続き[最終確認]                                                                            |
|----------------------------------------------------------------------------------------------------|-------------------------------------------------------------------------|---------------------------------------------------------------------------------------|
| ボタンを押した後、処理に時間がかかる場合があります。次の画面が表示されるまでお待ちください。           中止         登録完了           金願者登録確認シート (全1ページ)                                                                                                    | コンビニで印刷予定の書類の確認用イメ-<br>次の画面で、コンビニエンスストアで印刷<br>コンビニエンスストアでは、印刷を希望す       | -ジを表示しています。これでよろしければ「登録完了」を押してください。<br>リするために必要な情報が表示されます。<br>「る書類のみを選択して印刷することができます。 |
|                                                                                                    | ボタンを押した後、処理に時間                                                          | 『がかかる場合があります。次の画面が表示されるまでお待ちください。                                                     |
| 志願者登録確認シート (全1ページ) **********************************                                                                                                    | 中止                                                                      | 登録完了                                                                                  |
| センジ(2002)年度<br>名域大学術賞高等学校る調査登録確認シート<br>これは鍵層ではありません。<br>和し込み代題の確認にご供加下さい。<br><u>**2+8年 M000<br/>本部の後 CR (27)<br/>(本部の) インジ(28)(100)(100)(10)(10)<br/>(本部の) インジ(28)(100)(10)(10)<br/>(本部の) インジ(28)(100)(10)(10)<br/>(本部の) インジ(28)(100)<br/>(本部の) インジ(28)(100)<br/></u> | 志願者登録確認シート(全1ページ                                                        | )                                                                                     |
| キンスキャ         99000           入水市株店で、<br>カイボルクト・<br>マジルク・<br>マジルク・<br>オーダーン         一位人記(要点紙:首集マジル)           オボル・<br>マジルク・<br>市場前日         日本(注)<br>日本(市)           オボル・<br>市場前日         日本(注)<br>日本(市)           日本(二)         日本(二)           日本(二)         日本(二)           日本(二) </th <th>セル(2020年度<br/>名域大学附属高等学校志願者登録確認シート<br/>これは課題ではありません。<br/>申し込み内勢の確認にご利用下さい。</th> <th></th>                                                                                                    | セル(2020年度<br>名域大学附属高等学校志願者登録確認シート<br>これは課題ではありません。<br>申し込み内勢の確認にご利用下さい。 |                                                                                       |
| 中華県小小 中華中 今秋の(2011) 132月 単素(12)本<br>用い作 ナイロン(40)<br>単大 中華県 今年(11) 142月 単素(12)本<br>単大 中華県 今年(11) 142日<br>和小学 単語 中華                                                                                                    |                                                                         |                                                                                       |
| NYTEN6-9         Mode Austr deall           PI-FF         A-CV-P0 +FO00                                                                                                    |                                                                         |                                                                                       |
| Kori                                                                                                    | 504                                                                     |                                                                                       |
|                                                                                                    |                                                                         |                                                                                       |

⑧ すると左下のような完了画面となり「ユーザー番号」(または予約番号)が表示されます。また、右下のようなメールも届きます。

印刷可能なコンビニへ行き、この「ユーザー番号」(または予約番号)を使って印刷を お願いします。 ※番号は一例です。

| 名城大学附属高等学校インターネット出願                           | この度は名城大学附属高等学校インターネット出願をご利用い<br>ただきありがとうございました。<br>以下の「プリント予約番号」をコンビニエンスストアのマルチ |
|-----------------------------------------------|---------------------------------------------------------------------------------|
|                                               | コピー機で入力し、印刷してください。<br>なお、有効期限を過ぎると、このプリント予約番号では印刷で<br>きなくなりますので、ご注意ください。        |
| プリント予約番号の有効期限 2021/12/17 23:59:59             | [プリント予約番号]<br>•1 枚目: 志願者登録確認シート                                                 |
| 印刷可能なコンピニエンスストア セブン・イレブン                      | 4NHHETZ8                                                                        |
| 店頭でのプリント方法・料金面内 店舗でのプリント/操作ガイド<br>(外部リンク) 料金表 | [プリント予約番号の有効期限]                                                                 |
| _                                             | 2021/11/20 23:59:59                                                             |
| 辰る                                            | [印刷可能なコンビニエンスストア]                                                               |
|                                               | セブン-イレブン                                                                        |

※上の図ではセブンイレブンの例を示しています。コンビニによって手順が違いますので、 それぞれ画面やメールの表示に従って操作してください。

### 5 受験票の印刷

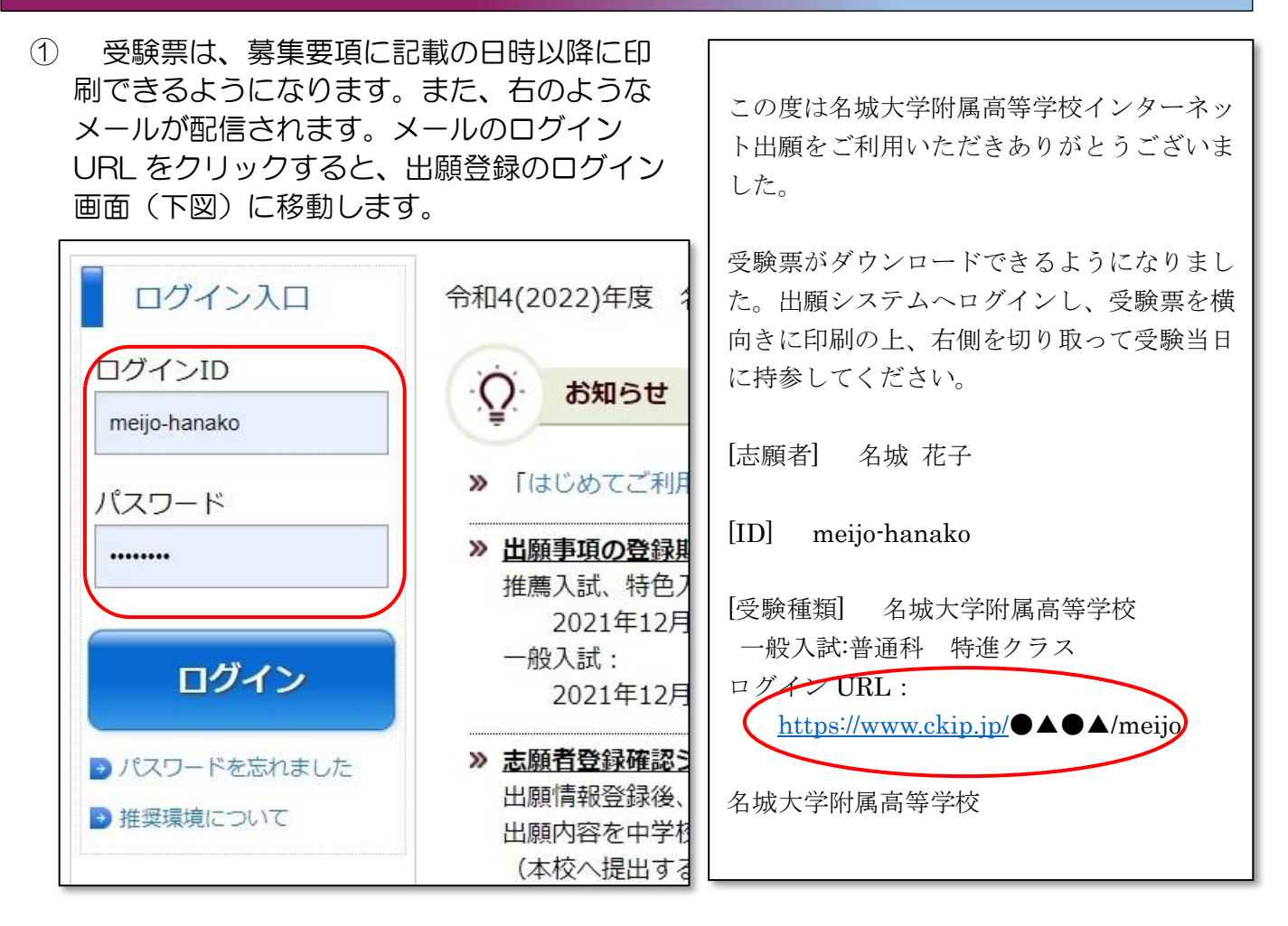

- ② 出願登録のログイン画面から、IDとパスワードを入力してログインします。
- ログインすると下のような画面となるので、「受験票」をクリックします。

| 名城 在<br>名城大学 | 达子 様<br>附属高等学校 |              |       |       |                |              |
|--------------|----------------|--------------|-------|-------|----------------|--------------|
|              | 受験種類           | お知らせ         | 申込み番号 | 受験番号  | 入学検定料<br>支払い状況 | ダウンロード<br>書類 |
| 確認           | 一般入試:普通科 特進クラス | (4)<br>メール確認 | M0020 | 10003 | 支払済み           | 受験票          |

- ④ あとは、 4 印刷するには (11 ページ)の手順に従って受験票を印刷してください。その際、必ず「A4 横向き」に印刷してください。
- ⑤ 印刷ができたら、用紙右側の「受験票」を切り取って、入試当日に忘れずに持ってきてく ださい。また、この「受験票」は、合格発表および合格者出校日(学用品販売日)にも必要 です。大切に保管しましょう。
- ⑥ 左側の「受験票控え・諸注意」は、合格発表当日までとっておきましょう。

⑦ 一般入試は高校会場と大学会場に分かれ、入試時間が異なります。 <u>
必ず「受験票」で会場</u> <u>
と時間を確認してください</u>。

| 合格<br>以下<br>合否                                                                                                    | 石城八子門周南<br>発表は 令和4(2022)年2月4日1<br>の合格発表URLヘアクセスして<br>の確認には、入試手続きサイ                                                  | テチャン 文映示任ス<br>5時00分 からインターネッ<br>合否を確認して下さい。<br>トのIDとパスワードが必要 | -<br>ットで行います。<br>:です. | 名城大学<br><sub>令和4</sub> (202 | 附属高等学校<br>2)年度 入学試験<br>受 験 票                                                                                                    |
|----------------------------------------------------------------------------------------------------|----------------------------------------------------------------------------------------------------|--------------------------------------------------------------|-----------------------|-----------------------------|----------------------------------------------------------------------------------------------------|
| 合格発表<br>https:                                                                                                    | JRL<br>//pub.ckip.jp/                                                                                               |                                                              |                       | 受験番号                        | 10003                                                                                                    |
| 志願者名                                                                                                    | 夕城 龙子                                                                                                    | ID                                                           | 入試手続きサイトのID           | 志願者名                        | 名城 花子                                                                                                    |
| 受験番号                                                                                                    | 10003                                                                                                    | パスワード                                                        | 入試手続きサイトのパスワード        | 安験種類                        | 般入試:普通科 特進クラ                                                                                                    |
| 1         当日持参す。           ① 受験票         ② 筆記計           ③ 肺時計         ※大学会場。           ※上履きは。         2           3         愛験票を約 | るもの<br>※必ず横向<br>2<br>1具(黒鉛筆 HB に限る、プジ<br>+(時計以外の機能の付いて<br>には時計がありません。<br>必要ありません。<br>、受験票を必ず机上に置いて<br>失したときは、入試本部へ目 | き印刷をし、右側を切り<br>ラスチック消しゴム)<br>いるものは不可)<br>こください。<br>申し出てください。 | 取って受験当日持参してください       |                             | <b>\$</b> 2 <b>7</b> 1 <b>H</b> ( <b>b</b> )<br><b>8</b> :15<br><b>8</b> :25<br><b>8</b> :30~9:1<br><b>9</b> :38~10:<br><b>1</b> 0:25~10:<br><b>1</b> 0:25~10:<br><b>1</b> 1:15   |
| <ol> <li>4 入室完了時</li> <li>※ 別紙、配</li> <li>5 国語と理科、</li> </ol>                                                                      | 間 大学会場(8時45分)<br>高校会場(8時15分)<br>慣図で試験会場を確認して<br>、英語と社会は続けて試験な                                                       | までに試験会場に入室<br>までに試験会場に入室<br><b>ください。</b><br>と実施します。          | してください。<br>してください。    |                             | 11:20~12:         12:05         12:05         12:07         12:07         12:07         10:07         10:00         10:05         10:55         10:55         10:55         10:55 |

〈受験票控え〉

〈受験票〉

# ※印刷は、必ず「A4横向き」で行ってください。

# 6 合格発表

- ① インターネットで合否を確認することができます。
- ② 受験票控えの QR コード(上図)を読み込むか、URL を入力して合否結果画面にアクセスします。

※合格後の納入金等の支払い方法は検定料支払いと同じ手順となります。

後日、本校のホームページへ手順書を掲載予定です。そちらもご覧いただき、期日までに 手続きを行ってください。